# 8 Bar Code Settings

This chapter explains about "Barcode Settings" in GP-Pro EX, and the basic operations used to change them.

Please start by reading "8.1 Settings Menu" (page 8-2) and then turn to the corresponding page.

| 8.1 | Settings Menu                                    | 8-2   |
|-----|--------------------------------------------------|-------|
| 8.2 | Connecting a Barcode/Two-dimensional Code Reader | 8-4   |
| 8.3 | Structure                                        | .8-17 |
| 8.4 | Settings Guide                                   | 8-20  |
| 8.5 | Restrictions                                     | 8-26  |

# 8.1 Settings Menu

Barcode readers are one of the widespread ID system for books, CDs, information devices, etc. You can use a barcode reader with the COM1 or USB interface supplied with the GP series main unit.

• One barcode reader can be connected to each the COM1 and USB port, but when connecting two barcode readers at the same time and storing the code data in the Data Display parts or the internal device from both barcodes, the system may not work properly. Set the Data Display part to one barcode reader and the internal device to the other as a storage location.

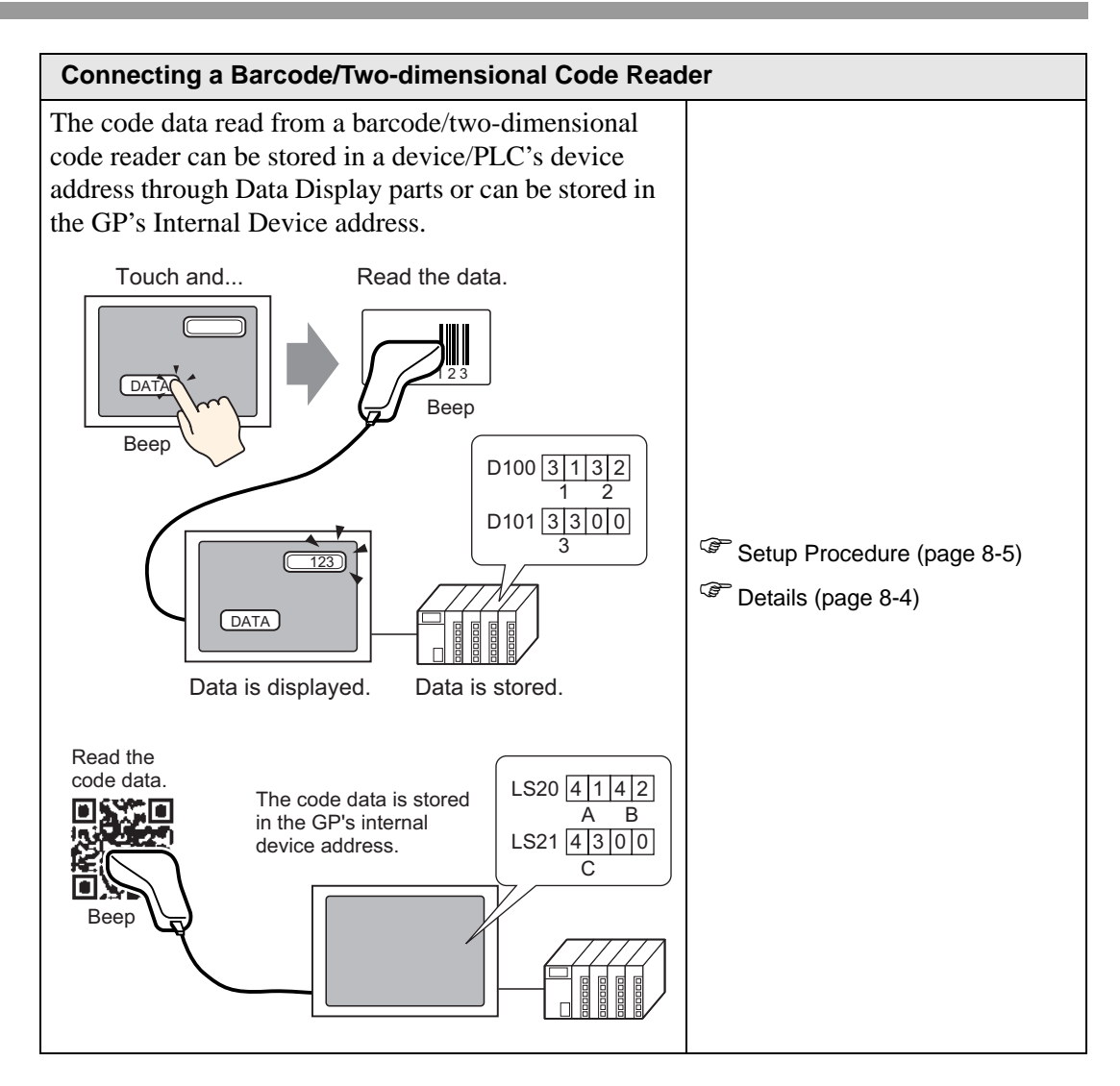

# 8.2 Connecting a Barcode/Two-dimensional Code Reader

## 8.2.1 Details

The code data read from a barcode reader can be stored in a device/PLC's device address through Data Display parts or can be stored in the GP's internal device address.

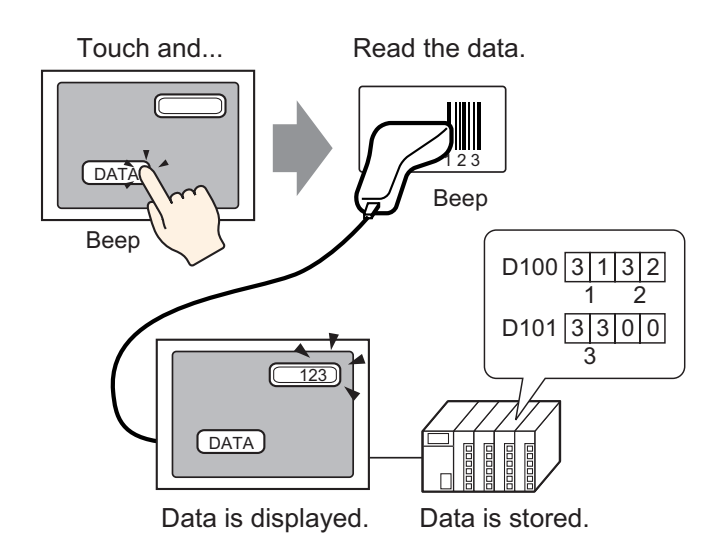

The code data read from a two-dimensional code reader can be stored in a device/PLC's device address through data display parts or can be stored in the GP's internal device address.

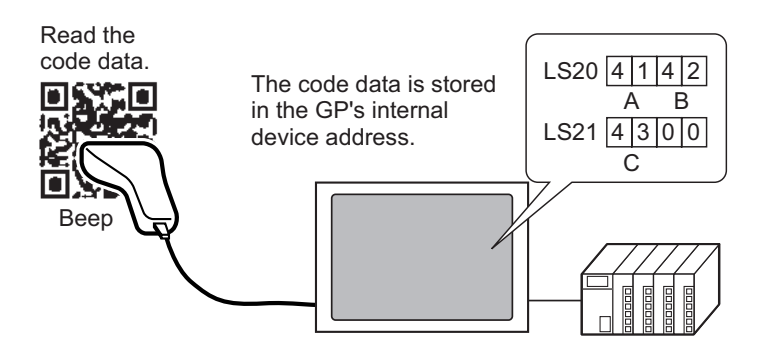

#### 8.2.2 Setup Procedure

#### Barcode

• For more details, refer to the settings guide. • "14.11 Data Display Settings Guide" (page 14-43) • "8.4.1 [Bar Code Settings] Setting Guide" (page 8-20)

Configure settings to display the code data read from a barcode reader in Data Display parts and store it starting from the device/PLC's D100 address.

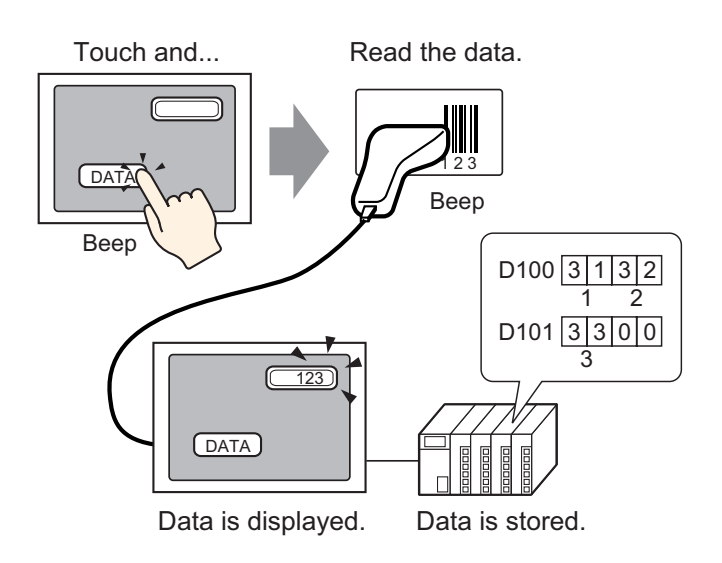

1 Configure settings to communicate with the barcode. Select the [Project (F)] menu - [System Settings (C)] command, or click and then the System Settings Window's [Bar Code Settings]. The following [Bar Code Settings] screen is displayed.

| System Settings Window 4 X<br>Display Settings | Display Type<br>Driver GP3000 Series<br>Model AGP-3500T<br>Installation Method Horizontal |  |
|------------------------------------------------|-------------------------------------------------------------------------------------------|--|
| Main Unit Settings                             | Bar Code Settings                                                                         |  |
| Logic Program Settings                         | Bar Code 1 Bar Code 2                                                                     |  |
| Video/Movie Settings                           | Summary                                                                                   |  |
| Font Settings                                  | Type Disable 💌 Port USB 🝸 Save Data in Data Display 🝸                                     |  |
| Peripheral Settings                            |                                                                                           |  |
| Peripheral List                                |                                                                                           |  |
| Device/PLC Settings                            |                                                                                           |  |
| Printer Settings                               |                                                                                           |  |
| Bar Code Settings                              |                                                                                           |  |
| Script Settings                                |                                                                                           |  |
| I/O Driver Settings                            |                                                                                           |  |
| FTP Server Settings                            |                                                                                           |  |
| Modem Settings                                 |                                                                                           |  |
| Video Module Settings                          |                                                                                           |  |
|                                                |                                                                                           |  |
| 🕅 Syste 🛗 Addre   🔛 Com   🛗 Scree              |                                                                                           |  |

2 Select [Bar Code Reader] in [Type].

| Ba | Bar Code 1 Bar Code 2               |                              |
|----|-------------------------------------|------------------------------|
| S  | Summary                             |                              |
| ſ  | Type Bar Code Reader 💌 Port USB 💌 S | ave Data in 🛛 Data Display 🔄 |
|    | Communication Settings              |                              |
|    | Key Code Settings                   |                              |
|    | Japanese 106 Keypad                 |                              |
|    | C English 101 Keypad                |                              |
|    |                                     |                              |
|    |                                     |                              |

**3** Select a port to connect to in [Port].

| Bar Code 1 Bar Code 2    |                                           |
|--------------------------|-------------------------------------------|
| Summary                  |                                           |
| Type Bar Code Reader     | Port COM1 💽 🛛 Save Data in Data Display 💌 |
| Communication Settings - |                                           |
| Speed                    | 9600                                      |
| Data Length              | O 7 Bit ⊙ 8 Bit                           |
| Parity                   | • None C Odd C Even                       |
| Stop Bit                 | ◯ 2 Bit 💿 1 Bit                           |
| Flow Control             | ○ None                                    |
| 5V Power Supply          | C Do 💿 Not Do                             |
|                          |                                           |

**NOTE** • If the port is also used for other devices/PLCs, **()** is displayed to the right of the [Port] as above.

4 In [Communication Settings], set [Speed], [Data Length], [Parity], [Stop Bit], [Flow Control] and [5V Power Supply].

| Communication Settings          |                                                              |
|---------------------------------|--------------------------------------------------------------|
| Speed                           | 9600                                                         |
| Data Length                     | C 7 Bit 🖲 8 Bit                                              |
| Parity                          | ⊙ None ○ Odd ○ Even                                          |
| Stop Bit                        | C 2 Bit ⊙ 1 Bit                                              |
| Flow Control                    | ○ None ④ RTS/CTS Control ○ ER(DTR/CTS) Control               |
| 5V Power Supply                 | C Do 💿 Not Do                                                |
| Flow Control<br>5V Power Supply | ○ None ● RTS/CTS Control ○ ER(DTR/CTS) Control ○ Do ● Not Do |

5 Select a data storage location in [Save Data in]. The settings to communicate with the barcode are complete.

| Ba | r Code 1 Bar Code 2      |                                           |   |
|----|--------------------------|-------------------------------------------|---|
| S  | ummary                   |                                           |   |
|    | Type Bar Code Reader     | 💌 Port COM1 💽 9 Save Data in Data Display | - |
|    | - Communication Settings |                                           |   |
|    | Speed                    | 9600                                      |   |
|    | Data Length              | C 7Bit ⊙ 8Bit                             |   |
|    | Parity                   | ⊙ None ⊂ Odd ⊂ Even                       |   |
|    | Stop Bit                 | © 2 Bit ⊙ 1 Bit                           |   |
|    | Flow Control             | ○ None                                    |   |
|    | 5V Power Supply          | O Do 💿 Not Do                             |   |

6 Set the Data Display part to display the data read from the barcode. Click 🥪 to display the following editing screen.

| Common Set                    | tines (P) Draw (D) Part (P) Screen (S) Help (H) | _ # ×     |
|-------------------------------|-------------------------------------------------|-----------|
| System Settings Window 🛛 🕈 🗙  | 🛄 Base 1                                        | 4 ▷       |
| Display Settings              | 0                                               | 6         |
| Device Settings               |                                                 |           |
| Main Unit Settings            |                                                 |           |
| Logic Program Settings        | 1                                               |           |
| Video/Movie Settings          |                                                 |           |
| Font Settings                 |                                                 |           |
| Peripheral Settings           |                                                 |           |
| Peripheral List               |                                                 |           |
| Device/PLC Settings           |                                                 |           |
| Printer Settings              | 2                                               |           |
| Bar Code Settings             | • • • • • • • • • • • • • • • • • • • •         |           |
| Script Settings               | · · · · · · · · · · · · · · · · · · ·           |           |
| 1/0 Driver Settings           |                                                 |           |
| FTP Server Settings           | 3                                               |           |
| Modem Settings                |                                                 |           |
| Video Module Settings         |                                                 |           |
|                               |                                                 |           |
|                               |                                                 |           |
|                               |                                                 |           |
| 🕅 Syste 🚟 Addre 🔛 Com 🔡 Scree |                                                 | AGP-3500T |

- 7 Select the [Part (P)] menu [Data Display (D)] option [Text Display] command, or click
   to place a Data Display part on the screen.
- 8 Double-click the Data Display Parts, and the settings dialog box will open. Clic [Text Display].

| 💰 Data Display | ×                                                           |
|----------------|-------------------------------------------------------------|
| Part ID        | Basic Settings Display Settings Color Settings              |
| DD_0000 ÷      |                                                             |
| Comment        |                                                             |
|                | Numeric Tayt Display Date/Time Statistical Show Limit Value |
|                | Display Date Time Statistical Story Entry Vide              |
| ABC            | Monitor Word Address >>Detail                               |
|                | [PLC1]D00000                                                |
| Select Shape   | - [[PLC1]D00002                                             |
| 🔲 No Shape     | <i>p</i>                                                    |
|                |                                                             |
|                |                                                             |
|                |                                                             |
|                |                                                             |
|                |                                                             |
|                |                                                             |
|                |                                                             |
|                |                                                             |
|                |                                                             |
|                |                                                             |
|                |                                                             |
|                |                                                             |
| Heip (H)       |                                                             |

9 Select the Data Display shape from [Select Shape].

10 Click the [Display Settings] tab and set the [No. of Display Char.] from 1 to 100 for the number of single-byte characters. For two-byte characters, when the number of display characters is 2, it corresponds to one two-byte character. (e.g. No. of single-byte characters "5")

| Basic Settings Display Settings Color Settings                   |             |                        |                        |   |  |
|------------------------------------------------------------------|-------------|------------------------|------------------------|---|--|
| Font Settings<br>Font Type Stan<br>Display ASCI<br>Language ASCI | lard Font   | Size<br>Text Attribute | 8 x 16 dot<br>Standard | • |  |
| No. of Display Char.<br>3<br>Display Style<br>E = =              | ✓ Fixed Pos | ition                  |                        |   |  |

11 Click the [Basic Settings] tab and set the address where the value read from a barcode reader is stored (e.g.: D100) in [Monitor Word Address].

| 🕈 Data Display | X                                                                                           |
|----------------|---------------------------------------------------------------------------------------------|
| Part ID        | Basic Settings isplay Settings Color Settings                                               |
| DD_0000 🛨      | Display Data                                                                                |
| Comment        |                                                                                             |
| 1              |                                                                                             |
|                | Numeric Text Display Date/Time Statistical Show Limit Value<br>Display Display Data Display |
|                | Monitor Word Address >>Detail                                                               |
|                | [PLC1]D00000                                                                                |
|                |                                                                                             |
| V No Shane     | - J[PLC1]00001                                                                              |
|                |                                                                                             |
|                |                                                                                             |
|                |                                                                                             |
|                |                                                                                             |
|                |                                                                                             |
|                |                                                                                             |
|                |                                                                                             |
|                |                                                                                             |
|                |                                                                                             |
|                |                                                                                             |
|                |                                                                                             |
|                |                                                                                             |
|                |                                                                                             |
| Help (H)       | OK (D) Cancel                                                                               |
|                |                                                                                             |

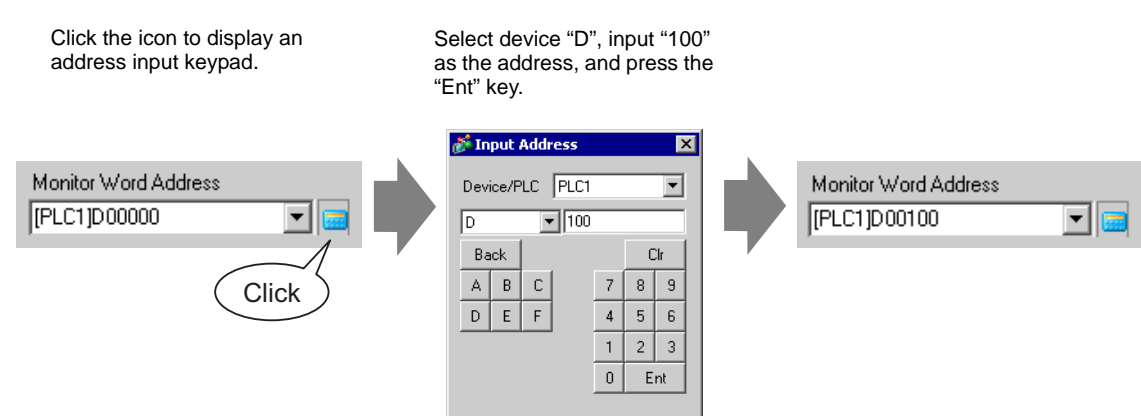

12 The address after the number of display characters used from the [Monitor Word Address] is displayed.

| Basic Settings | Display Settings 📗 | Color Settings |                             |                       |
|----------------|--------------------|----------------|-----------------------------|-----------------------|
| Display Data   |                    |                |                             |                       |
|                |                    | 10             | <b>h%</b>                   |                       |
| Numeric        | Text Display       | Date/Time      | Statistical<br>Data Disalar | Show Limit Value      |
| Display        |                    | Display        | Data Display                | ,                     |
| Monitor Word / | Address            |                |                             | <u>&gt;&gt;Detail</u> |
| [[PLC1]D00100  | ) 🚽                | 🧰 🗖 In         | iput Permit                 |                       |
|                |                    |                |                             |                       |
|                |                    |                |                             |                       |
|                | . [[PLC1]D0        | 00101          |                             |                       |

- One word is used for two single-byte alphanumeric characters or for one-byte character. In the above example, two words will be used because "3" single-byte characters are set to the [No. of Display Char.] in Step 10.
- 13 Put a check mark next to the [Input Permit] box. If [Input Permit] is checked, the [Input Permit] tab will be displayed for text data input.

| Basic Settings              | Display Settings  | Color Settings       | Input Permit                |                  |
|-----------------------------|-------------------|----------------------|-----------------------------|------------------|
| Display Data                |                   |                      |                             |                  |
|                             | <b>I</b>          | 10                   | <u>h</u> %                  |                  |
| Numeric<br>Display          | Text Display      | Date/Time<br>Display | Statistical<br>Data Display | Show Limit Value |
| Monitor Word<br>[PLC1]D0010 | I Address<br>)0 💌 |                      | nput Permit                 | >>Detail         |
|                             | - [PLC1]D0        | 0101                 |                             |                  |

14 Click the [Input Permit] tab, select [Bit] for the input method, and click [Detail].

| Basic Settings Display Settings Color Setting Input Permit |                       |
|------------------------------------------------------------|-----------------------|
| O Touch                                                    |                       |
|                                                            | <u>&gt;&gt;Detail</u> |
| Input Permit Bit Address                                   |                       |
| [PLC1]X00000                                               |                       |
| Input Order 1                                              |                       |

15 Put a check mark next to the [Input Barcode] box.

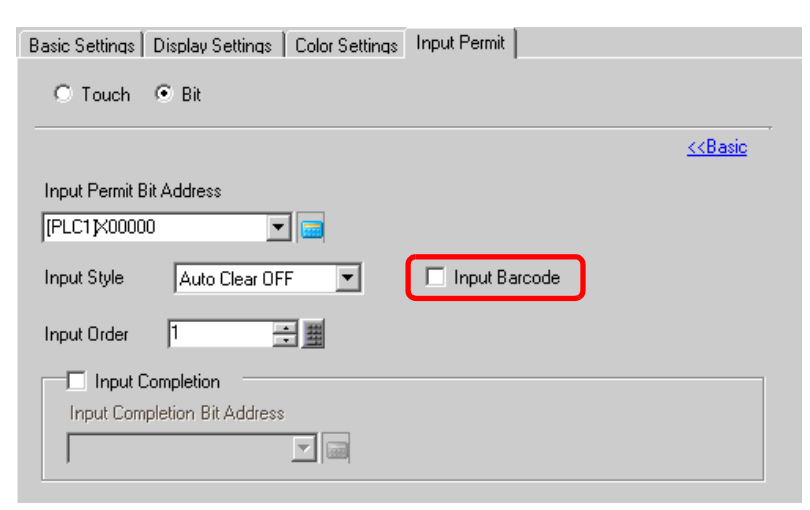

16 In [Input Style], select the processing method to overwrite the read code data.

| Basic Settings Display Settings Color Settings Input Permit |                           |  |  |  |
|-------------------------------------------------------------|---------------------------|--|--|--|
| C Touch 💿 Bit                                               |                           |  |  |  |
|                                                             | < <basic< td=""></basic<> |  |  |  |
| Input Permit Bit Address                                    |                           |  |  |  |
| Input Style Auto Clear ON                                   | Input Barcode             |  |  |  |
| Input Order 1 📑                                             |                           |  |  |  |
| Input Completion Input Completion Bit Address               |                           |  |  |  |

- 17 If necessary, set the Data Display part's color in the [Color Settings] tab or text in the [Display Settings] tab, and click [OK].
  - You have to set the bit switch to permit input to Data Display parts.
    - One barcode reader can be connected to each the COM1 and USB port, but when connecting two barcode readers at the same time and storing the code data in the Data Display parts or the internal device from both barcodes, the system may not work properly.Set the Data Display part to one barcode reader and the internal device to the other as a storage location.
    - If [Input Barcode] is not set in the [Input Permit] tab for the Data Display part, the read code data is not written to the Data Display part.
    - If the number of the read code data exceeds the [No. of Display Char.] set in a Data Display part, the data cannot be properly displayed on the Data Display part. The maximum number of display characters that can be set in a Data Display part is 100 (single-byte) characters.

#### Two-Dimensional Code Reader

Configure settings to store the code data read from a two-dimensional code reader from LS20 in the GP.

• For more details, refer to the settings guide. \* "8.4.1 [Bar Code Settings] Setting Guide" (page 8-20)

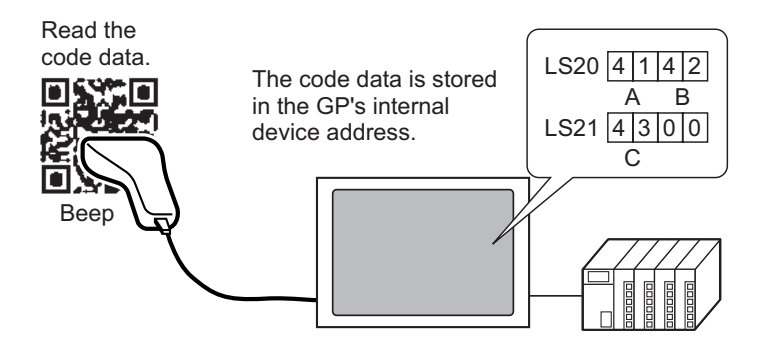

1 Select the [Project (F)] menu - [System Settings (C)] command, or click in and then the System Settings Window's [Bar Code Settings]. The following [Bar Code Settings] screen is displayed.

| System Settings Window 7 × Display Settings Display Settings | Display Type<br>Driver<br>Model<br>Installation Method | GP3000 Series<br>AGP-3500T<br>Horizontal |          |   |                           |          |  |
|--------------------------------------------------------------|--------------------------------------------------------|------------------------------------------|----------|---|---------------------------|----------|--|
| Main Unit Settings                                           | Bar Code Settings                                      |                                          |          |   |                           |          |  |
| Logic Program Settings                                       | Bar Code 1 Bar Code 2                                  |                                          |          |   |                           |          |  |
| Video/Movie Settings                                         | Summary                                                | 1                                        |          |   |                           |          |  |
| Font Settings                                                | Type Disable                                           |                                          | Port USB | ~ | Save Data in Data Display | <b>V</b> |  |
| Peripheral Settings                                          |                                                        |                                          |          |   |                           |          |  |
| Peripheral List                                              |                                                        |                                          |          |   |                           |          |  |
| Device/PLC Settings                                          |                                                        |                                          |          |   |                           |          |  |
| Printer Settings                                             |                                                        |                                          |          |   |                           |          |  |
| Bar Code Settings                                            |                                                        |                                          |          |   |                           |          |  |
| Script Settings                                              |                                                        |                                          |          |   |                           |          |  |
| 1/0 Driver Settings                                          |                                                        |                                          |          |   |                           |          |  |
| FTP Server Settings                                          |                                                        |                                          |          |   |                           |          |  |
| Modem Settings                                               |                                                        |                                          |          |   |                           |          |  |
| Video Module Settings                                        |                                                        |                                          |          |   |                           |          |  |
|                                                              |                                                        |                                          |          |   |                           |          |  |
|                                                              |                                                        |                                          |          |   |                           |          |  |
|                                                              |                                                        |                                          |          |   |                           |          |  |
|                                                              |                                                        |                                          |          |   |                           |          |  |
|                                                              |                                                        |                                          |          |   |                           |          |  |
| 🗊 Syste 🎹 Addre 📓 Com 🔠 Scree                                |                                                        |                                          |          |   |                           |          |  |

2 Select [Two-Dimensional Code Reader] in [Type].

| Bar Code 1 Bar Code 2                                                      |                                                |  |  |
|----------------------------------------------------------------------------|------------------------------------------------|--|--|
| Summary                                                                    |                                                |  |  |
| Type Two-Dimensional Code Reader 💌 Port COM1 💌 😣 Save Data in Data Display |                                                |  |  |
| Read Mode Standard                                                         | ×                                              |  |  |
| Communication Settings —                                                   |                                                |  |  |
| Speed                                                                      | 9600                                           |  |  |
| Data Length                                                                | C 7 Bit ● 8 Bit                                |  |  |
| Parity                                                                     | ⊙ None ◯ Odd ◯ Even                            |  |  |
| Stop Bit                                                                   | © 2 Bit ⊙ 1 Bit                                |  |  |
| Flow Control                                                               | C None C RTS/CTS Control C ER(DTR/CTS) Control |  |  |
| 5V Power Supply                                                            | C Do 💿 Not Do                                  |  |  |
|                                                                            |                                                |  |  |

**3** Select a port to connect to in [Port].

| Bar Code 1 Bar Code 2     |                                                    |
|---------------------------|----------------------------------------------------|
| Summary                   |                                                    |
| Type Two-Dimensional Code | Reader 💌 Port COM1 💌 🤂 Save Data in Data Display 💌 |
| Read Mode Standard        |                                                    |
| Communication Settings    |                                                    |
| Speed                     | 9600                                               |
| Data Length               | ⊙7Bit ⊙8Bit                                        |
| Parity                    | ⊙ None ⊂ Odd ⊂ Even                                |
| Stop Bit                  | © 2 Bit ⊙ 1 Bit                                    |
| Flow Control              | C None                                             |
| 5V Power Supply           | C Do 💿 Not Do                                      |
|                           |                                                    |

- **NOTE** If the port is also used for other devices/PLCs, **()** is displayed to the right of the [Port] as above.
  - A two-dimensional code reader can be set only to COM1.

4 Set the [Read Mode].

| Bar Code 1 Bar Code 2    |                                                        |
|--------------------------|--------------------------------------------------------|
| Summary                  |                                                        |
| Type Two-Dimensional Cod | e Reader 💽 Port COM1 💽 🤂 Save Data in 🛛 Data Display 💽 |
| Read Mode Standard       |                                                        |
| Communication Settings - |                                                        |
| Speed                    | 9600                                                   |
| Data Length              | C 7 Bit ● 8 Bit                                        |
| Parity                   | ⊙ None ⊂ Odd ⊂ Even                                    |
| Stop Bit                 | ◯ 2 Bit ⊙ 1 Bit                                        |
| Flow Control             | C None   RTS/CTS Control  C ER(DTR/CTS) Control        |
| 5V Power Supply          | O Do 💿 Not Do                                          |
|                          |                                                        |

5 In [Communication Settings], set [Speed], [Data Length], [Parity], [Stop Bit], [Flow Control] and [5V Power Supply].

| Bar Code 1 Bar Code 2       |                                                    |  |  |  |
|-----------------------------|----------------------------------------------------|--|--|--|
| Summary                     |                                                    |  |  |  |
| Type Two-Dimensional Code F | Reader 💌 Port COM1 💌 🤂 Save Data in Data Display 💌 |  |  |  |
| Read Mode Standard          |                                                    |  |  |  |
| Communication Settings      |                                                    |  |  |  |
| Speed                       | 9600 💌                                             |  |  |  |
| Data Length                 | C 7Bit ● 8Bit                                      |  |  |  |
| Parity                      | ⊙ None ⊂ Odd ⊂ Even                                |  |  |  |
| Stop Bit                    | C 2 Bit ● 1 Bit                                    |  |  |  |
| Flow Control                | ○ None                                             |  |  |  |
| 5V Power Supply             | C Do 💿 Not Do                                      |  |  |  |
|                             |                                                    |  |  |  |

6 Select a data storage location in [Save Data in].

| Type Two-Dimensional Coo<br>Bead Mode Standard | de Reader 💽 Port COM1 💽 🤂 Save Data in Internal Device |
|------------------------------------------------|--------------------------------------------------------|
| -Communication Settings                        |                                                        |
| Speed                                          | 9600                                                   |
| Data Length                                    | ⊙ 7 Bit ⊙ 8 Bit                                        |
| Parity                                         | ⊙ None ⊂ Odd ⊂ Even                                    |
| Stop Bit                                       | ◯ 2 Bit ◯ 1 Bit                                        |
| Flow Control                                   | ○ None ● RTS/CTS Control ○ ER(DTR/CTS) Control         |
| 5V Power Supply                                | 🔿 Do 💿 Not Do                                          |

7 In [Internal Device Storage Start Address], set the data storage internal device's start address (e.g.: LS20).

| Bar Code 1 Bar Code 2                                     |                                                       |
|-----------------------------------------------------------|-------------------------------------------------------|
| Summary                                                   |                                                       |
| Type Two-Dimensional Code F                               | Reader 💌 Port COM1 💌 🤂 Save Data in Internal Device 💌 |
| Read Mode Standard                                        | •                                                     |
| Communication Settings                                    |                                                       |
| Speed                                                     | 9600                                                  |
| Data Length                                               | C 7 Bit ⊙ 8 Bit                                       |
| Parity                                                    | ⊙ None ○ Odd ○ Even                                   |
| Stop Bit                                                  | C 2 Bit ⊙ 1 Bit                                       |
| Flow Control                                              | C None                                                |
| 5V Power Supply                                           | C Do 💿 Not Do                                         |
| Internal Device Settings<br>Internal Device Storage Start | Address [#INTERNAL]LS0020 Extended Settings           |

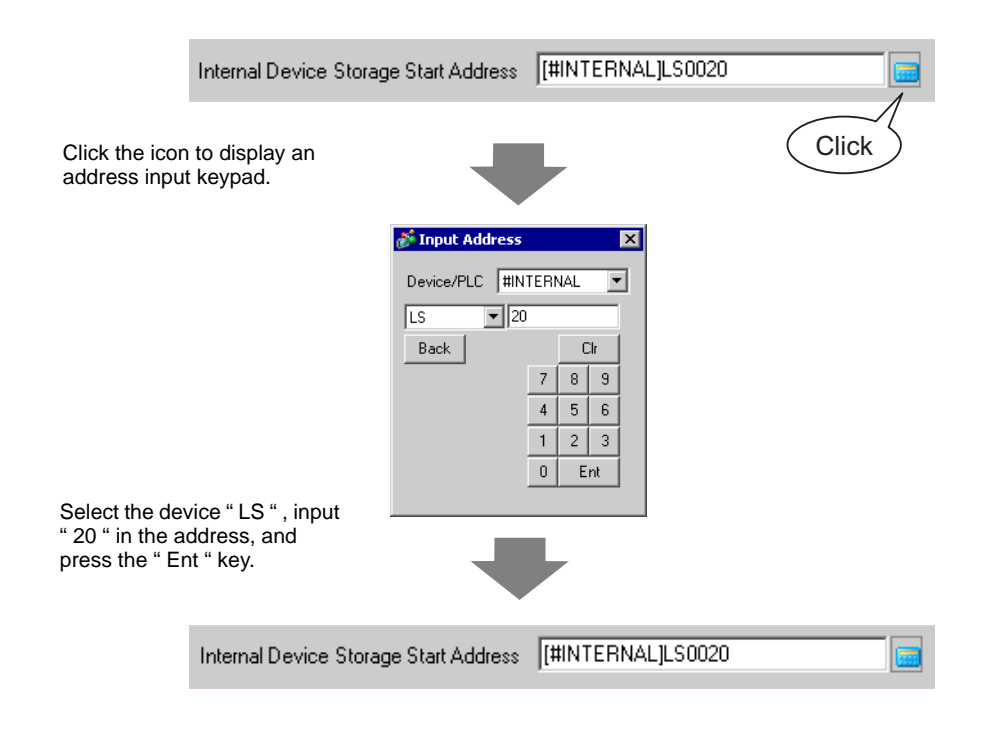

- For the internal device's address setting range, refer to "8.3 Structure Storing Code Data in the GP Internal Device Address ◆ The Range of Internal Device Addresses" (page 8-19).
- 8 Click [Extended Settings] to display the [Extended Settings] dialog box, and set [Read Completion Bit], [Data Size] and [Initialization Settings].

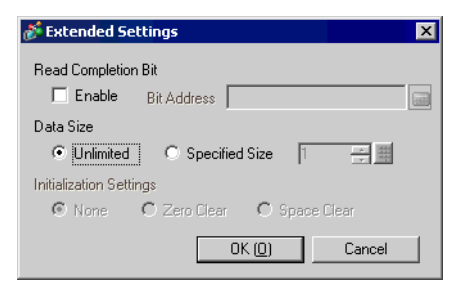

- When [Read Completion Bit] is not set, the data is overwritten if read continuously.
  - If [Read Completion Bit] is set, turn OFF the [Read Completion Bit] when input is complete. The GP will not read code data if trying to read the next code data without turning the completion bit OFF.

# 8.3 Structure

## When storing the code data in the connected device's device address

Sets the Data Display part and stores the read code data in the Monitor Word Address that has been set to the Data Display part.

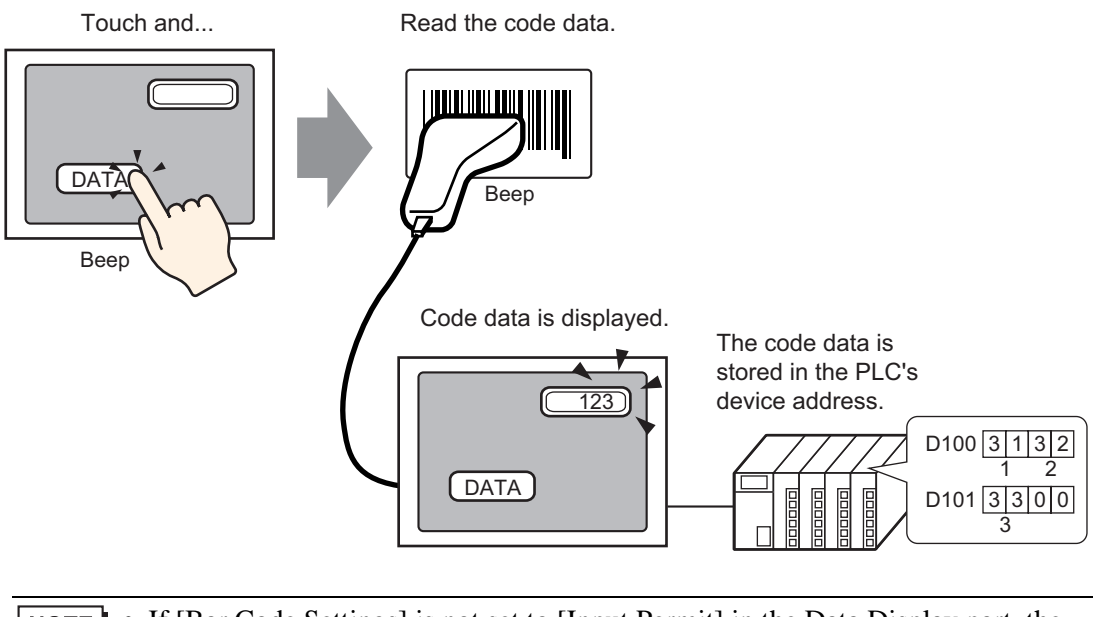

**NOTE** • If [Bar Code Settings] is not set to [Input Permit] in the Data Display part, the read code data is not written to the Data Display part.

## Storing Code Data in the GP Internal Device Address

Sets the [Internal Device Storage Start Address] and stores the code data that has been read sequentially from it.

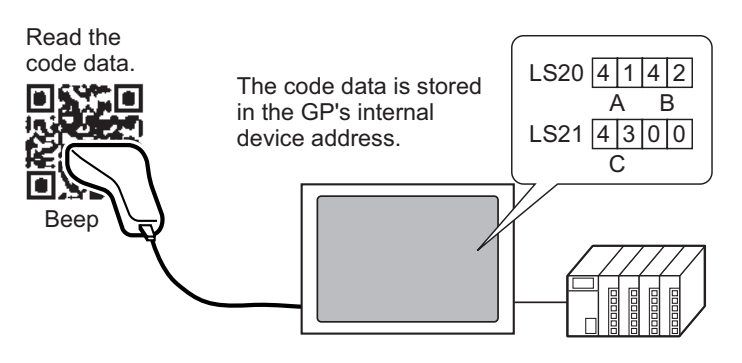

#### Internal Device Storage Start Address

The read code data is stored from the [Internal Device Storage Start Address] in the following order.

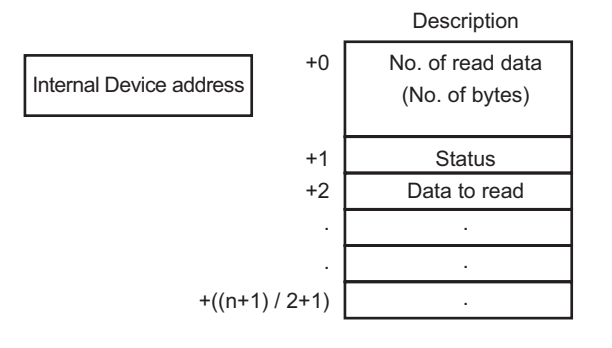

No. of Read Data (No. of Bytes) : The number of read data is s

: The number of read data is stored by the number of bytes.

Status

: If the code data is not read normally or is not written to the internal device address, an error code is stored.

#### Error Contents

| 0000h                          | -                                                                                                    |  |
|--------------------------------|----------------------------------------------------------------------------------------------------|--|
| 0001h Read succeeded normally. |                                                                                                    |  |
| 0002h                          | h Code data read error. Not stored in internal device address.                                                                                                    |  |
| 0003h                          | Received code data exceeding the maximum number of bytes<br>that the internal device address can store. The bytes of code data<br>set in the [Extended Settings] - [Data Size] - [Assigned Size] is<br>stored in the internal device address. In this case, the read com-<br>pletion bit address (when Yes is set) turns ON. The portion of<br>code data exceeding the range is not written to the internal<br>device address. |  |

• The read two-dimensional code data is stored according to the [Text Data Mode] set in the GP.

<sup>C</sup> "5.13.6 [System Settings Window] Settings Guide ■ [Device/PLC Settings] Settings Guide" (page 5-124)

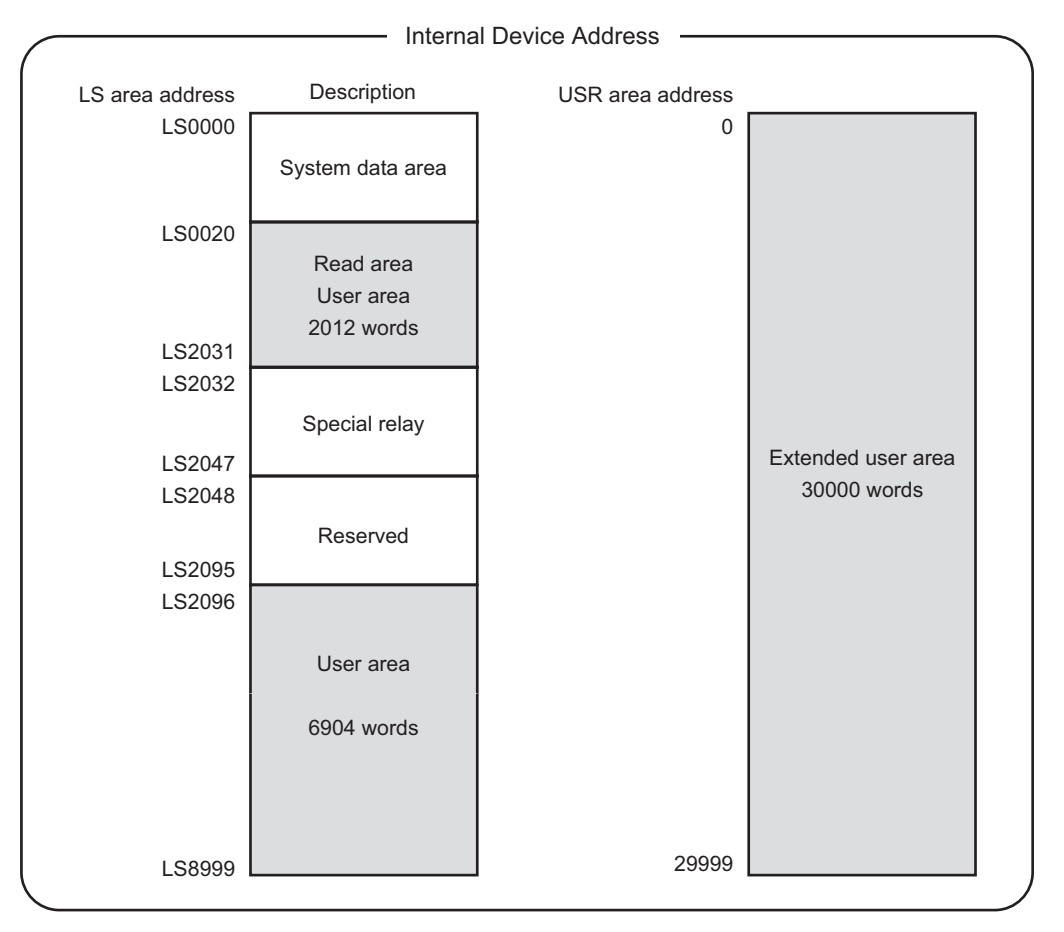

#### The Range of Internal Device Addresses

**NOTE** • If the number of read code data is outside the above-mentioned range, the code data within the shaded range is written to the internal device address. However, the status is 0003h (Received code data exceeding the maximum number of bytes allowed for LS storage).

# 8.4 Settings Guide

## 8.4.1 [Bar Code Settings] Setting Guide

| Bar Code Settings        |                                 |
|--------------------------|---------------------------------|
| Bar Code 1 Bar Code 2    |                                 |
| Summary                  |                                 |
| Type Do Not Use Port USB | Save Data in 🛛 Data Display 💿 💌 |
|                          |                                 |
|                          |                                 |
|                          |                                 |

| Setting |                               |  |      | Description                                                                                                    |
|---------|-------------------------------|--|------|----------------------------------------------------------------------------------------------------|
| Туре    |                               |  |      | <ul> <li>Select the barcode type to connect.</li> <li>Do Not Use<br/>Select this when not connecting a barcode reader.</li> <li>Bar Code Reader<br/>Select this when using a barcode reader.</li> <li>Two-dimensional Code Reader<br/>Select this when using a two-dimensional code reader.</li> </ul>                                                                                                    |
|         | Do Not Use<br>Bar Code Reader |  |      | Select this when not using a barcode/two-dimensional<br>code reader.<br>BarCode 1 BarCode 2<br>Summary<br>Type Do Not Use Port USB Y Save Data in Data Display Y                                                                                                    |
|         |                               |  |      | Select this when using a barcode reader.                                                                                                    |
|         | Port                          |  |      | Select the port to connect from [COM1] or [USB].                                                                                                    |
|         |                               |  | COM1 | Select this when connecting to COM1.  Bar Code 1 Bar Code 2  Summay  Type Bar Code Reader  Type Bar Code Reader  Type Bar Code Reade |

|      |                        |       | Setti | ng                          |                      | Description                                                                                                    |
|------|------------------------|-------|-------|-----------------------------|----------------------|----------------------------------------------------------------------------------------------------|
|      | ow1<br>Bar Code Reader | Port  |       | Communica-<br>tion Settings |                      | Configure communication settings.                                                                                                    |
|      |                        |       | COM1  |                             | Speed                | Select a communication speed from [2400], [4800], [9600], [19200], [38400], [57600] or [115200].                                                                                                    |
|      |                        |       |       |                             | Data<br>Length       | Choose the communication data length from [7 bit] or [8 bit].                                                                                                    |
|      |                        |       |       |                             | Parity               | Select the communication parity bit from [Even], [Odd] or [None].                                                                                                    |
|      |                        |       |       |                             | Stop Bit             | Choose the communication stop bit length from [1 bit] or [2 bit].                                                                                                    |
| Type |                        |       |       |                             | Flow<br>Control      | Select the communication control method from [None],<br>[RTS/CTS Control], or [ER(DTR/CTS) Control].                                                                                                    |
|      |                        |       |       |                             | 5V Power<br>Supply   | Designate whether or not to set the 5V power supply.                                                                                                    |
|      |                        |       | USE   | 3                           |                      | Select this when connecting to the USB port. Bar Code 1 Bar Code 2 Summary Type Bar Code Reader Port USB Save Data in Data Display Communication Settings Key Code Settings Japanese 106 Keypad English 101 Keypad                                 |
|      |                        |       |       | Con<br>tion                 | nmunica-<br>Settings | Configure communication settings.                                                                                                    |
|      |                        |       |       |                             | Key Code<br>Settings | Select the text type that the barcode reader reads from [Japanese 106 Keypad] or [English 101 Keypad].                                                                                                    |
|      |                        | -Dime | ensio | nal C                       | ode Reader           | Select this when using a two-dimensional code reader.                                                                                                    |
|      |                        | Port  |       |                             |                      | Set the port to connect to2dimentional code readercan be set only to COM1.                                                                                                    |
|      |                        | COM1  |       |                             |                      | Select this when connecting to COM1.  Bar Code 1 Bar Code 2  Summary Type Two-Dimensional Code Reader Port CDM1 Save Data in Data Display P Read Mode Standard  Communication Settings Speed 9600 Data Length 7 Bit 8 Bit Parity None C Odd C Even |
|      |                        |       |       |                             |                      | Stop Bit 2 bit 1 bit<br>Flow Control C None RTS/CTS Control ER(DTR/CTS) Control<br>5V Power Supply C Do R Not Do                                                                                                    |

|              |                   |           | Setti | ng          |                      | Description                                                                                                    |  |
|--------------|-------------------|-----------|-------|-------------|----------------------|----------------------------------------------------------------------------------------------------|--|
|              |                   |           |       | Con<br>tion | nmunica-<br>Settings | Configure communication settings.                                                                                                    |  |
|              |                   |           |       |             | Speed                | Select a communication speed from [2400], [4800], [9600], [19200], [38400], [57600] or [115200].                                                                                                    |  |
|              |                   |           |       |             | Data<br>Length       | Choose the communication data length from [7 bit] or [8 bit].                                                                                                    |  |
|              |                   | Port      | COM1  |             | Parity               | Select the communication parity bit from [Even], [Odd] or [None].                                                                                                    |  |
|              |                   |           |       |             | Stop Bit             | Choose the communication stop bit length from [1 bit] or [2 bit].                                                                                                    |  |
|              |                   |           |       |             | Flow<br>Control      | Select the communication control method from [None],<br>[RTS/CTS Control], or [ER(DTR/CTS) Control].                                                                                                    |  |
|              |                   |           |       |             | 5V Power<br>Supply   | Designate whether or not to set the 5V power supply.                                                                                                    |  |
|              | ional Code Reader |           |       |             |                      | Select the read mode from [Standard], [DENSO], or [Tohken]. <ul> <li>Default</li> </ul>                                                                                                    |  |
|              |                   |           |       |             |                      | Code Data Terminator (CR)                                                                                                    |  |
|              |                   |           |       |             |                      | In [Standard] mode, binary data cannot be handled. In                                                                                                    |  |
|              |                   |           |       |             |                      | this mode, other makers' two-dimensional code readers                                                                                                    |  |
|              |                   |           |       |             |                      | DENSO QR Code Reader                                                                                                    |  |
|              |                   |           |       |             |                      | Header Code Mark No. of Digits (4 bytes) Code Data Terminator BCC                                                                                                    |  |
| Type         |                   | Read Mode |       |             |                      | STX (Fixed) Has code Has code - CR (Fixed) Has code                                                                                                    |  |
|              |                   |           |       |             |                      | In [DENSO QR Code Reader] mode, binary data can be                                                                                                    |  |
|              |                   |           |       |             |                      | nandled. But in this case, the above communication format<br>needs to be set to a two-dimensional code reader as well.                                                                                                    |  |
|              | ens               |           |       |             |                      | Tohken Code Reader                                                                                                    |  |
|              | o-Dim             |           |       |             |                      | Header Code Data Terminator<br>STX (Fixed) — CR+LF (Fixed)                                                                                                    |  |
|              | Tw                |           |       |             |                      | In [Tohken Code Reader] mode, the above communica-<br>tion format needs to be set to a two-dimensional code<br>reader as well. Binary data cannot be handled in [Tohken<br>Code Reader] mode. Unlike DENSO's, the Tohken code<br>reader does not check the number of digits or BBC and<br>determines that the code data ends at the CR+LF code in<br>the code data. |  |
| Save Data in |                   |           |       |             |                      | Select the read code data storage location from [Data Dis-<br>play] or [Internal Device].                                                                                                    |  |
|              |                   |           |       |             |                      | Stores the read code data in the [Monitor Word Address]<br>set on the Data Display part.                                                                                                    |  |
|              | Data              | Display   |       |             |                      | Save Data in Data Display                                                                                                    |  |

|              |       |       | Setti        | ng                  |                        | Description                                                                                                    |
|--------------|-------|-------|--------------|---------------------|------------------------|----------------------------------------------------------------------------------------------------|
|              | Inter | nal C | )evice       | 9                   |                        | Store the read code data in the Internal Device Address.                                                                                                    |
|              |       | Inte  | rnal D       | Device              | e Settings             | Configure settings to store the read code data in the inter-<br>nal device. Internal Device Settings Internal Device Storage Start Address [I#INTERNAL]LS0020                                                                                                    |
|              |       |       | Inter<br>age | rnal D<br>Start     | evice Stor-<br>Address | Set the internal device address to store the read code data.                                                                                                    |
| Save Data In |       |       | Exte         | ended               | Settings               | Extended Settings         Read Completion Bit         Enable       Bit Address         Data Size         Initialization Settings         None       Zero Clear         OK (Q)       Cancel                                                                                                    |
|              |       |       |              | Read Completion Bit | Enable                 | Designate whether or not to turn ON the read completion<br>bit address if the entire code data has been written to the<br>internal device address.<br>NOTE<br>• When [Read Completion Bit] is not set, the code data is<br>overwritten if read continuously.                                                                                                    |
|              |       |       |              |                     | Bit<br>Address         | <ul> <li>Set the read completion bit address.</li> <li>NOTE</li> <li>Return this bit to OFF after input has been completed. The GP will not read code data if trying to read the next code data without turning the read completion bit OFF.</li> <li>The barcode/two-dimensional code's read timing and the [Read Completion Bit Address]'s action are as follows:</li> <li>Barcode/two-dimensional code read</li> <li>Write to Internal Device Address</li> <li>Read Completion ON GFF</li> <li>GP turns ON. Turn OFF with PLC.</li> <li>GP turns ON. ♦=Return the bit to OFF.</li> </ul> |

Continued

|         |            |                 | Setti             | ng        |                   | Description                                                                                                    |
|---------|------------|-----------------|-------------------|-----------|-------------------|----------------------------------------------------------------------------------------------------|
| ita In  | levice     | e Settings      | Extended Settings | Data Size | Unlimited         | <ul> <li>Set the code data size stored in the internal device address at read time to unlimited.</li> <li><b>NOTE</b></li> <li>If the read code data exceeds the enabled area, the excess data will not be written.</li> </ul>                                   |
| Save Da | Internal D | Internal Device |                   |           | Specified<br>Size | <ul> <li>Set the code data size stored in the internal device address at the read time from 1 to 9999.</li> <li>NOTE</li> <li>If the read code data exceeds the [Specified Size], the excess data will not be written to the internal device address.</li> </ul> |

|              |              |                          | Setti             | ng                         |                                                          | Description                                                                                                    |
|--------------|--------------|--------------------------|-------------------|----------------------------|----------------------------------------------------------|----------------------------------------------------------------------------------------------------|
|              |              | Internal Device Settings | Extended Settings | Initialization<br>Settings | Select the processing data code data from                | g method when overwriting the read<br>[None], [Zero Clear] or [Space Clear].                                                                                              |
| Save Data In |              |                          |                   |                            | e.g.) If the code data<br>ously stored co<br>is 8 bytes. | a "ABCDE" is stored to the previ-<br>ode data "12345678", the [Data Size]                                                                                                 |
|              |              |                          |                   |                            | Previous Display: T stored.                              | The 8-byte code data "12345678" is                                                                                                    |
|              |              |                          |                   |                            | (Actual display)                                         | (In the internal device address)<br>+0 0 8<br>+1 0 0<br>+2 $(1' 2')$<br>+3<br>+4 $(5' 6')$<br>+5 $(7' 8')$<br>Currently stored<br>code data                               |
|              |              |                          |                   |                            |                                                          |                                                                                                    |
|              | vice         |                          |                   |                            | Current Display: Re<br>• For [None]                      | eads the 5-byte code data "ABCDE".                                                                                                    |
|              | Internal Dev |                          |                   |                            | ABCDE678                                                 | +0 0 5<br>+1 0 0<br>+2 'A' 'B'<br>+3 'C' 'D'<br>+4 'E' '6'<br>+5 '7' '8'<br>Displayed with the<br>previous display<br>remaining.                                          |
|              |              |                          |                   |                            | • For [Zero Clear] (                                     | data clear with Null)                                                                                                    |
|              |              |                          |                   |                            | ABCDE                                                    | +0       0       5         +1       0       0         +2       'A'       'B'         +3       'C'       'D'         +4       'E'       00h         +5       00h       00h |
|              |              |                          |                   |                            | • For [Space Clear]                                      |                                                                                                    |
|              |              |                          |                   |                            | ABCDE                                                    | +0       0       5         +1       0       0         +2       'A'       'B'         +3       'C'       'D'         +4       'E'       20h         +5       20h       20h |

## 8.5 Restrictions

- If the [Save Data in] is set to [Internal Device] and [Read Completion Bit] is set, turn OFF the [Read Completion Bit] when input is complete. The GP will not read code data if trying to read the next code data without turning the read completion bit OFF.
- When the [Parity]is[None] and the communication speed settings for the barcode reader are different from those of the GP, the system may read invalid data because it cannot detect errors. Use the same communication settings for both the devices.
- When [Read Completion Bit Address] is not set, the code data is overwritten if read continuously.
- If switching between screens while inputting, the switching process takes priority and the data being input is ignored.
- If [Bar Code Settings] is not set in the [Input Permit] tab for the Data Display part, the read code data is not written to the Data Display part.
- If the number of the read code data exceeds the [No. of Display Char.] set in a Data Display part, the data cannot be properly displayed on the Data Display part. The maximum number of display characters that can be set in a Data Display part is 100 (single-byte) characters.
- One barcode reader can be connected to each the COM1 and USB port, but when connecting two barcode readers at the same time and storing the code data in the Data Display parts or the internal device from both barcodes, the system may not work properly.Set the Data Display part to one barcode reader and the internal device to the other as a storage location.